ネットショッピング認証サービス(Visa Secure)について

- Q 買物しようとすると、「Visa Secure」と書かれた画面が 開いたのですが、これは何ですか?
- A 「Visa Secure」のパスワード入力画面です。
  インターネット上で安全にお買物いただくため、
  天満屋カードVpass会員の方が「Visa Secure」に参加している
  インターネット加盟店においてお買物される場合、
  「パスワード」を入力していただきご本人確認を
  させていただいております。パスワード入力画面へ
  天満屋カードVpassに登録のパスワードをご入力ください。
- Q 「Visa Secure」の使い方を教えてください。
- A Visa Secureのご利用には、以下の2つの条件が必要です。
  1.天満屋カードVpassの登録
  天満屋カードVpassにご登録ください。
  2.「Visa Secure」参加加盟店でのご利用
  インターネット加盟店が本サービスに
  参加している必要がございます。参加加盟店には
  「Visa Secure」のマークがついています。

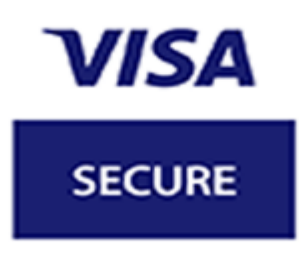

- Q 天満屋カードVpassに登録(またはパスワードを変更) しても使えないのですが。
- A 登録(または変更)いただいてから、ご利用いただける
  (または新パスワードが反映される)まで
  最大20分程度かかります。申し訳ございませんが、
  パスワードの反映までお待ちいただき再度お試しください。

- Q パスワードの入力画面が表示されないのですが。
- A 以下の可能性が考えられますので、ご確認ください。
  1.天満屋カードVpassに登録していない。
  天満屋カードVpassにご登録ください。
  - 2.ご利用のブラウザをご確認ください。
    - 携帯電話(フィーチャーフォン)では ご利用いただけませんのでご注意ください。 通信方式がTLS1.1以下の環境では
    - ご利用いただけませんのでご注意ください。
  - 3.インターネット加盟店が「Visa Secure」に参加していない。
    パスワード入力画面が表示されるのは、
    「Visa Secure」に参加しているお店のみとなります。
- Q 「パスワードが違います」と表示されるのですが。
- A 天満屋カードVpassにご登録のパスワードを入力いただけましたか? パスワードをお忘れの場合は、天満屋カードVpassの 「ID・パスワードをお忘れの場合」からパスワードの再設定を お願いいたします。ただし、パスワードの反映には 最大20分程度かかります。申し訳ございませんが、 パスワードの反映までお待ちください。
- Q 入力したパスワードがインターネット加盟店に 知られることはありませんか?
- A 入力いただいたパスワードはシステムへ直送されます。
  インターネット加盟店へ通知されることは
  ございませんのでご安心ください。

## 本人認証サービスの仕組み

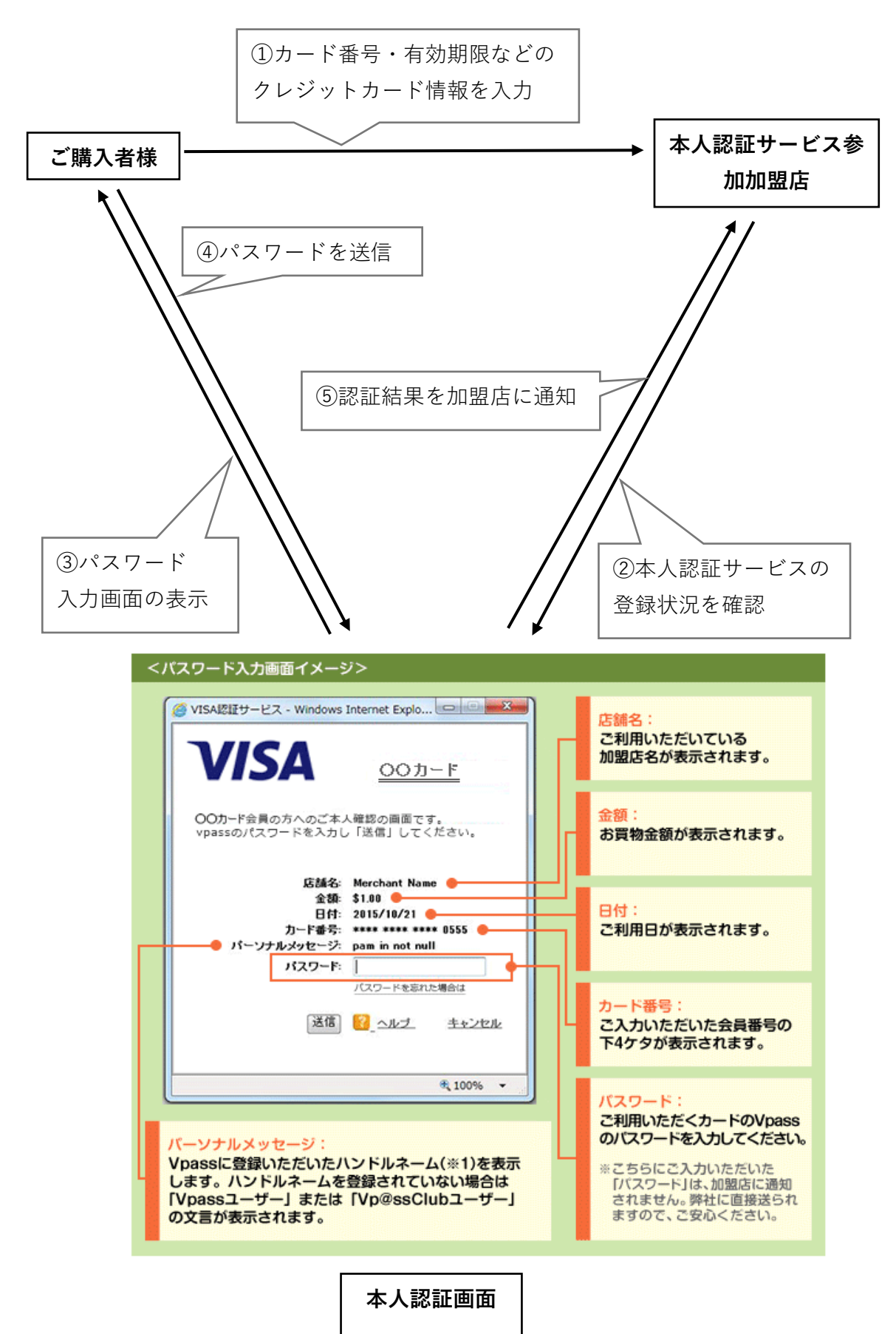